Para utilizar el servicio rsync del CSIRT Córdoba siga atentamente los siguiente pasos:

- Comunicar al CSIRT Córdoba (<u>useremail@csirtcordoba.ar</u>) la IP Address desde la cual se estará sincronizando. Para obtenerla, puede utilizar este servicio: <u>https://ifconfig.me/</u>
- 2. CSIRT Córdoba le entregará la siguiente información:
  - a. USUARIO: Nombre de usuario con el que debe acceder al servicio.
  - b. CONTRASEÑA: Contraseña asociada al nombre de usuario.
  - c. CARPETA: Nombre de la carpeta que contiene la información de su interés.
- Con esa información, debe ejecutar el siguiente comando, reemplazando los valores de USUARIO y CARPETA recibidos. DESTINO es la carpeta en su equipo en la cual desea que se alojen los datos.

\$ rsync-ssl -avz USUARIO@rsync.csirtcordoba.ar::CARPETA DESTINO/

Se le pedirá la CONTRASEÑA y tras ingresarla correctamente, ya tendrá acceso a los datos.

Si no desea ingresar la contraseña en cada ocasión, puede generar un ARCHIVO de texto plano con la contraseña. Nadie más que el usuario logueado en el equipo debe tener privilegios de lectura y escritura sobre este ARCHIVO. Esto puede lograrse mediante el uso del siguiente comando:

\$ chmod 600 ARCHIVO

Luego debe modificar el comando anterior por el siguiente:

\$ rsync-ssl -password-file ARCHIVO -avz USUARIO@rsync.csirtcordoba.ar::CARPETA DESTINO/